# Antaris NIR Instrument ; Checking the System

The following procedure verifies instrument performance to make sure it meets system specification, including passing ValPro tests.

Make sure you have a user who logs on with Administrative privileges and has access to all menu drop down items i.e. Administration, Logs, Standards, Maintenance, Service

Example of *RESULT Operation* 

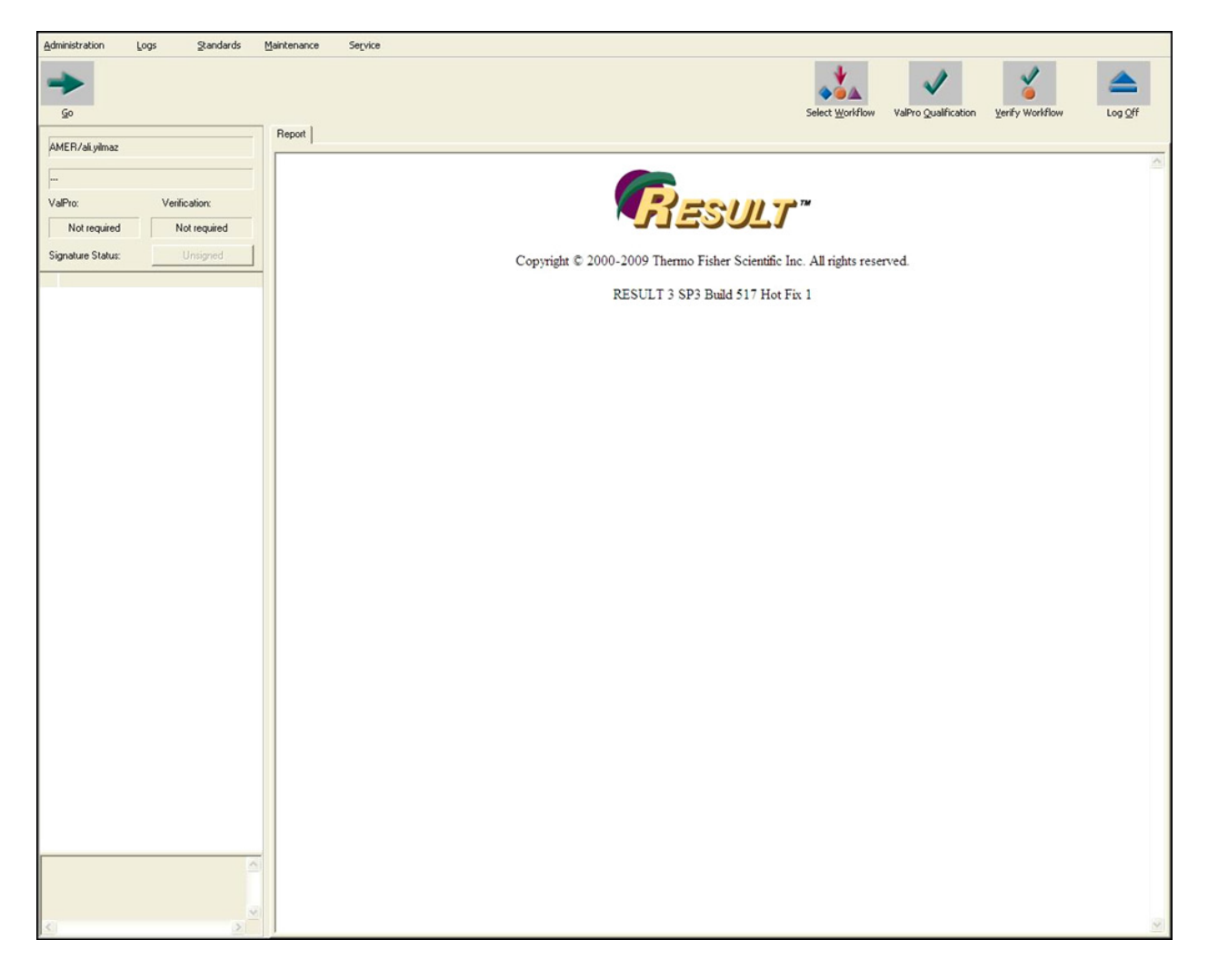

Page 1 of 15

Click on Administration > Manage Users

Make sure the individual logged on has access to all of the check boxes below for the menu drop down items:

| 📅 Manage Users 🧫                           |
|--------------------------------------------|
| Select user log on:                        |
| john Add Remove                            |
|                                            |
| User Information                           |
| ID: {0462DD80-54FF-4D0C-B7C8-81D7F6A12B25} |
| Name: john                                 |
| Les au lista                               |
|                                            |
| PC or domain: john-PC                      |
|                                            |
|                                            |
| ■ Run production workflows                 |
| Run workflows off-line                     |
|                                            |
| Access Standards menu                      |
| Access Logs menu                           |
|                                            |
| Access deministration menu                 |
| Access Trend tab setup option              |
|                                            |
|                                            |
|                                            |

Page 2 of 15

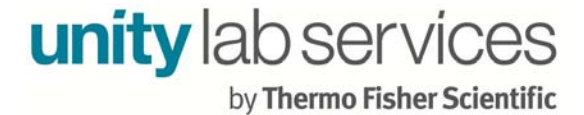

Select the Maintenance menu and then select Instrument Status from the available options.

#### Instrument Status

| Administration    | Logs Standards | Maintenance Servi  | 28                                                                       |
|-------------------|----------------|--------------------|--------------------------------------------------------------------------|
|                   |                | Test Sample        |                                                                          |
|                   |                | Test Background    |                                                                          |
|                   |                | Ouick Collect      |                                                                          |
| Go                |                | Tostrument Status  | Select Workflow ValPro Qualification Verify Workflow Log Off             |
|                   |                | Align Instrument   |                                                                          |
| AMER/ali.yilmaz   |                | Instrument Check   |                                                                          |
| -                 |                | Update Service Log |                                                                          |
|                   |                | About RESULT       |                                                                          |
| ValPro:           | Verification:  |                    |                                                                          |
| Mature find       | Matura         | 1                  | - JESULI                                                                 |
| Nociednied        | Not required   |                    |                                                                          |
| Signature Status: | Unsigned       | 1                  | Convict © 2000-2009 Thems Eicher Scientific Inc. All rights reserved     |
|                   |                | -                  | Copyright © 2000-2009 Thermo Fisher Scientific Inc. All rights reserved. |
|                   |                |                    | PESIII T 3 SD3 Build 517 Hot Fir 1                                       |
|                   |                |                    | RESULT 5 575 Build 517 HOLFK 1                                           |
|                   |                |                    |                                                                          |
|                   |                |                    |                                                                          |
|                   |                |                    |                                                                          |
|                   |                |                    |                                                                          |
|                   |                |                    |                                                                          |
|                   |                |                    |                                                                          |
|                   |                |                    |                                                                          |
|                   |                |                    |                                                                          |
|                   |                |                    |                                                                          |
|                   |                |                    |                                                                          |
|                   |                |                    |                                                                          |
|                   |                |                    |                                                                          |
|                   |                |                    |                                                                          |
|                   |                |                    |                                                                          |
|                   |                |                    |                                                                          |
|                   |                |                    |                                                                          |
|                   |                |                    |                                                                          |
|                   |                |                    |                                                                          |
|                   |                |                    |                                                                          |
|                   |                |                    |                                                                          |
|                   |                |                    |                                                                          |
|                   |                |                    |                                                                          |
|                   |                |                    |                                                                          |
|                   |                |                    |                                                                          |
|                   |                |                    |                                                                          |
|                   |                |                    |                                                                          |
|                   |                |                    |                                                                          |
|                   |                |                    |                                                                          |
|                   |                |                    |                                                                          |
|                   |                |                    |                                                                          |
|                   |                |                    |                                                                          |
|                   |                |                    |                                                                          |
|                   |                |                    |                                                                          |
|                   |                |                    |                                                                          |
|                   |                |                    |                                                                          |
|                   |                |                    |                                                                          |
|                   |                | ~                  |                                                                          |
| <                 | (5)            |                    | 0                                                                        |
| and an            | 1000           |                    |                                                                          |

Page 3 of 15

unity lab services by Thermo Fisher Scientific

#### Instrument Status Report Options

| 🕱 Instrument Status Report (                                                                                                    | Options                                                                                                    | ×      |  |  |  |
|----------------------------------------------------------------------------------------------------|----------------------------------------------------------------------------------------------------|--------|--|--|--|
| Report Options         ✓ Show status summary         ✓ Show instrument serial numbers         ✓ Show current values (power supply, temperature)         ✓ Show detailed detector information         ✓ Show validation wheel information         ✓ Show attenuator information |                                                                                                    |        |  |  |  |
| <ul> <li>Show external validation stan</li> <li>Show device specific informa</li> <li>Show gas cell options</li> </ul>                                                                                                    | <ul> <li>Show external validation standards information</li> <li>Show device specific information</li> <li>Show day cell options</li> </ul> |        |  |  |  |
| Clear All Select All                                                                                                    |                                                                                                    |        |  |  |  |
| ✓ Save report to disk ✓ Use digital signature ✓ Create service log entry                                                                                                    |                                                                                                    |        |  |  |  |
|                                                                                                    | ОК                                                                                                    | Cancel |  |  |  |

Select All then OK

Page 4 of 15

Carefully review the report and make sure all Instrument Status Values Pass, verify serial numbers, check installed sampling modules, etc. By Default a copy of the completed Instrument Status report is saved to C:\RESULTData\Archive\Maintenance. An example of a file in the folder is *Instrument Status 4C8D2AEB-3A7A-424A-A180-13333076109A6.htm. Provide Technical Support with the most recent dated file in the folder.* 

#### Instrument Status Report

| Administration Logs Stands                        | ards <u>M</u> aintenance Se <u>r</u> vice                                                                                                    |                                            |                   |                            |                  |
|---------------------------------------------------|----------------------------------------------------------------------------------------------------|--------------------------------------------|-------------------|----------------------------|------------------|
|                                                   |                                                                                                    |                                            | Select Workflow V | alPro Qualification Verify | Workflow Log Off |
| USMAD-SERTRAIN2/Administrator                     | Report Spectra Trend                                                                                                    |                                            |                   |                            |                  |
|                                                   |                                                                                                    |                                            |                   |                            |                  |
|                                                   | Date of report:                                                                                                    | 3/2/2007 4:1                               | 0:27 PM (GMT-06   | :00)                       |                  |
| ValPro: Verification:                             | Operator name:                                                                                                    | Administrator                              |                   |                            |                  |
| Not required Not required                         | Antaris serial number:                                                                                                    | AHY060021                                  | 5                 |                            |                  |
| Instrument Status                                 | Software Configuration                                                                                                    |                                            |                   |                            |                  |
| 🗎 Instrument Sta 03-02-2007 16:1                  | RESULT version: 3.0 Build 197                                                                                                    |                                            |                   |                            |                  |
|                                                   | Instrument Status                                                                                                    |                                            |                   |                            |                  |
|                                                   | Autosampler Add-in: device not connec                                                                                                    | ted                                        |                   |                            |                  |
|                                                   | Laser is within manufacturers specification<br>Laser alignment is within manufacturers specification<br>Source is within manufacturers specification<br>Power is within manufacturers specification<br>Instrument is scanning. | ons.<br>specifications.<br>tions.<br>ions. |                   |                            |                  |
|                                                   | Title                                                                                                    | Actual                                     | Minimum           | Maximum                    | Pass/Fail        |
|                                                   | Plus 5 (volts)                                                                                                    | 5.08                                       | 4.5               | 5.5                        | Pass             |
|                                                   | Plus 12 (volts)                                                                                                    | 11.95                                      | 10.8              | 13.2                       | Pass             |
|                                                   | Minus 12 (volts)                                                                                                    | -12.02                                     | -13.2             | -10.8                      | Pass             |
|                                                   | Laser X (volts)                                                                                                    | 7.9                                        | 4                 | 12                         | Pass             |
| Report Instrument Status                          | Laser Y (volts)                                                                                                    | 7.8                                        | 4                 | 12                         | Pass             |
| Archive Results<br>End Workflow Instrument Status | Laser R (volts)                                                                                                    | 8                                          | 4                 | 12                         | Pass             |
| <                                                 | Laser current (amps)                                                                                                    | 0.64                                       | 0.2               | 1.3                        | Pass             |

Page 5 of 15

Select the Maintenance menu and then select Align Instrument.

### Align Instrument

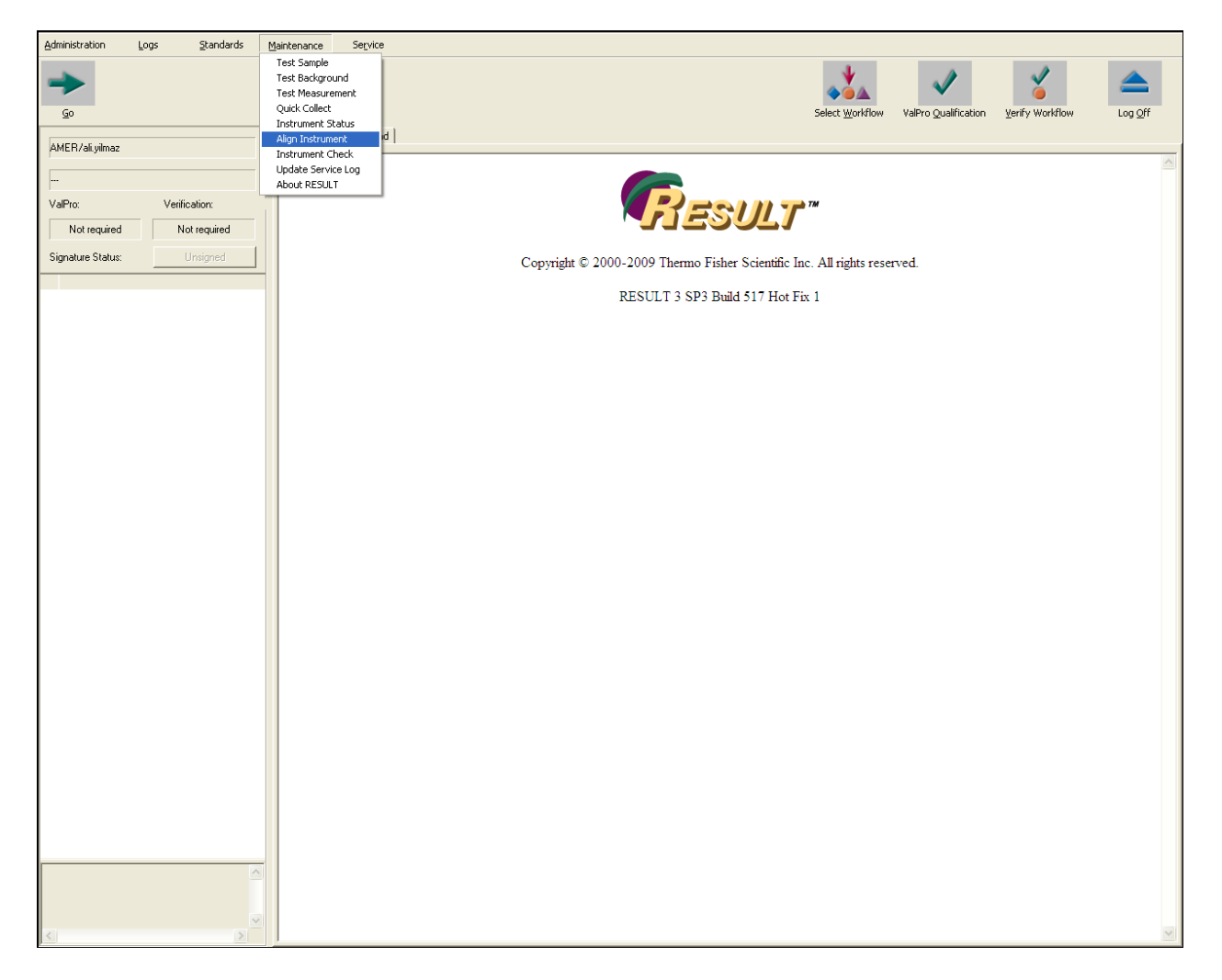

Page 6 of 15

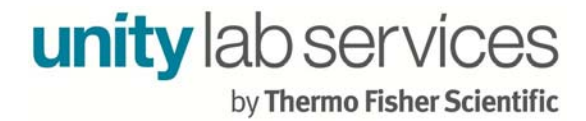

Click the Start button.

| R Align Instrument                                                    |             |          |
|-----------------------------------------------------------------------|-------------|----------|
| Select Start to begin the alignment process. This will take several r | ninutes     | -        |
| Select Stark to begin the alignment process. This will take several h | In the cost | -        |
|                                                                       |             |          |
|                                                                       |             |          |
|                                                                       |             |          |
|                                                                       |             | <b>X</b> |
| <ul> <li></li> </ul>                                                  |             | >        |
| Create service log entry upon completion                              |             |          |
|                                                                       | Start       | Cancel   |
|                                                                       |             |          |

The Align Instrument will start and when it is complete record the alignment complete value for review at a later time. Alignment values between 6 and 7 are typical for a working Antaris system.

Alignment Complete

| 🖬 Align Instrument                                                              |                 |
|---------------------------------------------------------------------------------|-----------------|
| Set up instrument for align process.<br>Align laser<br>Alignment complete: 6.92 |                 |
|                                                                                 | ×1              |
| Create service log entry upon completion                                        | OK Start Cancel |

Select OK to close Alignment Instrument window.

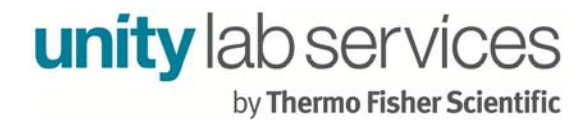

Select the *Maintenance* menu and then select *Instrument Check*.

#### Instrument Check

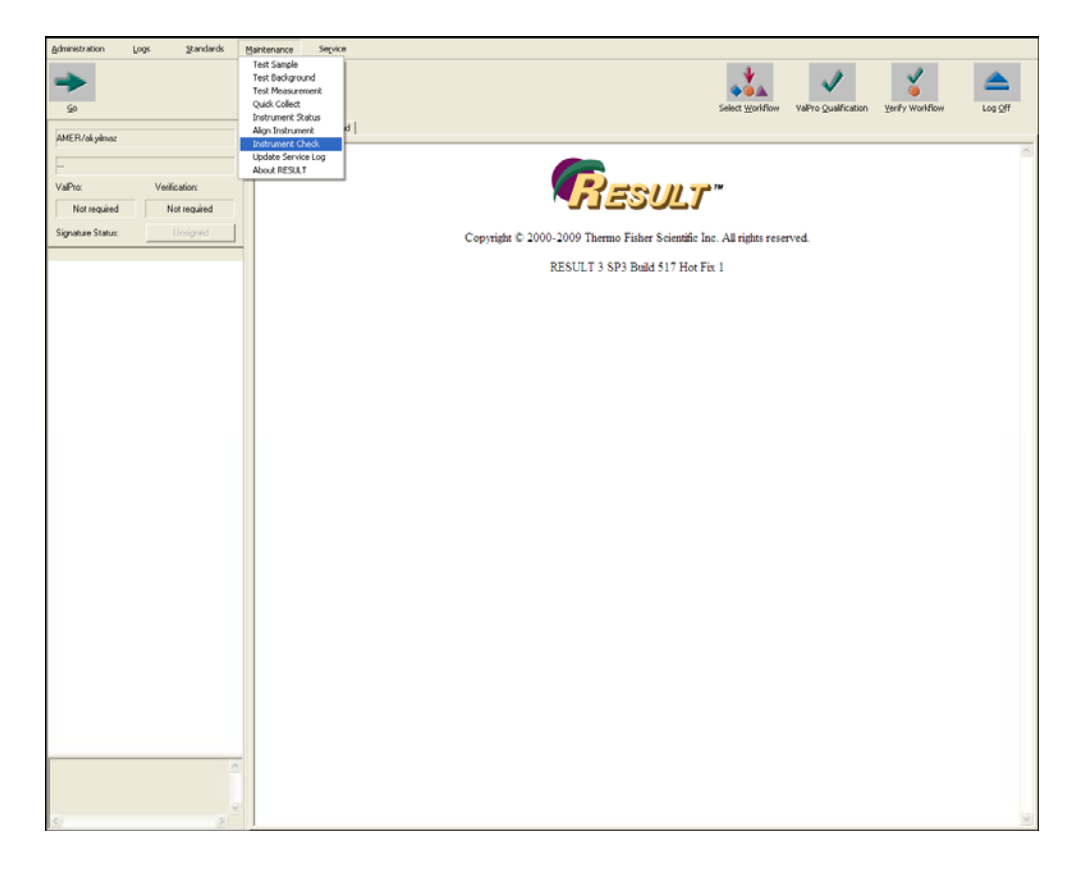

Page 8 of 15

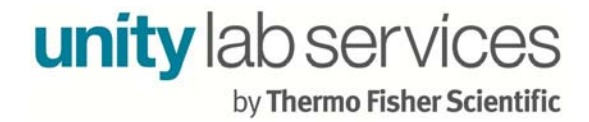

Select *Transmission Sample under the Sample type pull-down menu*, Archive spectra data and Archive reports boxes and then click OK.

Instrument Check

| R Instrument Check                                                                                                    | $\mathbf{\times}$ |
|----------------------------------------------------------------------------------------------------|-------------------|
| Sample type:                                                                                                    |                   |
| Transmission Sample                                                                                                    | •                 |
| Options          Image: Archive spectral data       Image: Archive reports         Archive base name:       Instrument Check Transmission Sample         Image: Bequire digital signature       Create service log entry upon completion | -                 |
| OK Cancel                                                                                                    |                   |

An Instrument Check includes four spectrums an Interferogram, Single Beam, 100% Line and a Polystyrene sample. Identify the resulting spectra. This is a visual test. There are no pass/fail limits.

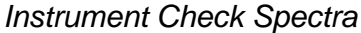

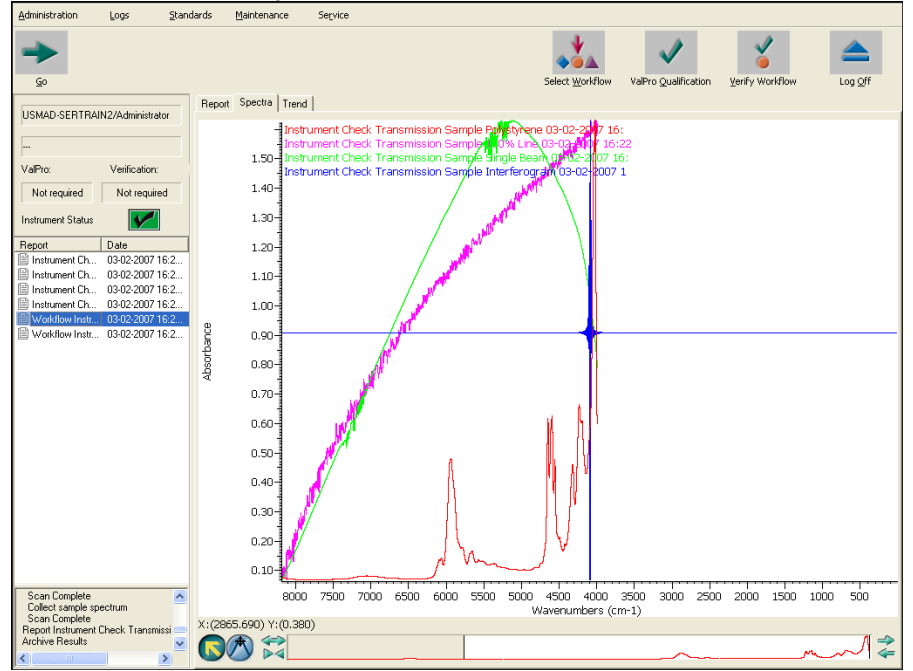

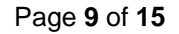

Repeat the Instrument Check process for all beam paths available.

Instrument Check Integrating Sphere (not highlighted)

| 🕫 Instrument Check                                                                                                    |    |        |
|----------------------------------------------------------------------------------------------------|----|--------|
| Sample type:                                                                                                    |    |        |
| Transmission Sample                                                                                                    |    | -      |
| Transmission Sample<br>Integrating Sphere Sample<br>Tablet Sample<br>SoftGel Sample<br>Fiber Optic Sample<br>Blend Analyzer Sample<br>Hequire digital signature<br>Create service log entry upon completion | ОК | Cancel |

The Spectra and Reports are saved in the C:\RESULT Data\Archive folder. This is the default path, but customers may change this path in Result Options. In the example below one would be interested in the Instrument Check.spa format files. Send the most recent dated Instrument Check spa files to Technical Support

RESULT Data\Archive Folder

| Name                                                             |                                     | Date modified     | Type           | Size  |
|------------------------------------------------------------------|-------------------------------------|-------------------|----------------|-------|
| Instrument Check Eiber Ontic Sample 100% Line 5727E7C5-DAFE-     | 4FDB-9C3E-F008C1F09236 spa          | 3/20/2017 3:51 PM | OMNIC          | 70 KR |
| Instrument Check Fiber Optic Sample 100% Enc 97277 C9 DATE       | 51-4928-B5B8-11B97FEA345D.spa       | 3/29/2017 3:51 PM | OMNIC          | 41 KB |
| Instrument Check Fiber Optic Samp Type: OMNIC                    | 8-A719-E27E52DFA861.htm             | 3/29/2017 3:51 PM | Chrome HTML Do | 1 KB  |
| Instrument Check Fiber Optic Samp                                | B07A-C805C9659BDF.htm               | 3/29/2017 3:51 PM | Chrome HTML Do | 1 KB  |
| Instrument Check Fiber Optic Sample Polystyrene C/3B12/1-9253    | -416F-9DF4-2BAFE900E92C.spa         | 3/29/2017 3:51 PM | OMNIC          | 79 KB |
| 💽 Instrument Check Fiber Optic Sample Polystyrene Plot 5359AAEF- | 8280-41AF-AFC7-CDEE507F47E9.png     | 3/29/2017 3:51 PM | PNG image      | 3 KB  |
| 🚰 Instrument Check Fiber Optic Sample Single Beam 96F15690-C86   | 0-4C6C-A396-113069724933.spa        | 3/29/2017 3:51 PM | OMNIC          | 47 KB |
| Instrument Check Fiber Optic Sample Single Beam 536F0E11-2237    | 7-4703-B5EE-98D426DF3AC9.htm        | 3/29/2017 3:51 PM | Chrome HTML Do | 1 KB  |
| 🕵 Instrument Check Fiber Optic Sample 100% Line Plot 44307FBD-9  | EE1-45C8-BD18-3C68DC5C1769.png      | 3/29/2017 3:51 PM | PNG image      | 3 KB  |
| 📭 Instrument Check Fiber Optic Sample Single Beam Plot 6809972C  | -0228-4BCF-8D3D-9F083E8FA65B.png    | 3/29/2017 3:50 PM | PNG image      | 4 KB  |
| 📭 Instrument Check Fiber Optic Sample Interferogram Plot 89AF9A  | 14-B726-4521-9649-04AB59D44B33.png  | 3/29/2017 3:50 PM | PNG image      | 2 KB  |
| Instrument Check Integrating Sphere Sample 100% Line 6B54E918    | -405D-432E-A8DF-D2FD3A18D00E.spa    | 3/29/2017 3:48 PM | OMNIC          | 79 KB |
| Instrument Check Integrating Sphere Sample 100% Line 877ADBB     | C-C5ED-44CE-8A27-035AD69E9029.htm   | 3/29/2017 3:48 PM | Chrome HTML Do | 1 KB  |
| Instrument Check Integrating Sphere Sample Interferogram 73329   | EEA-7E9A-442D-A759-0BB7EE45A54C.htm | 3/29/2017 3:48 PM | Chrome HTML Do | 1 KB  |
| Instrument Check Integrating Sphere Sample Interferogram 53995   | 50F-F004-4DCA-B139-C4EB33A46646.spa | 3/29/2017 3:48 PM | OMNIC          | 41 KB |

#### Page 10 of 15

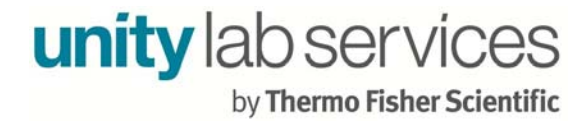

# If you have ValPro

Select the Administration menu and then ValPro Options.

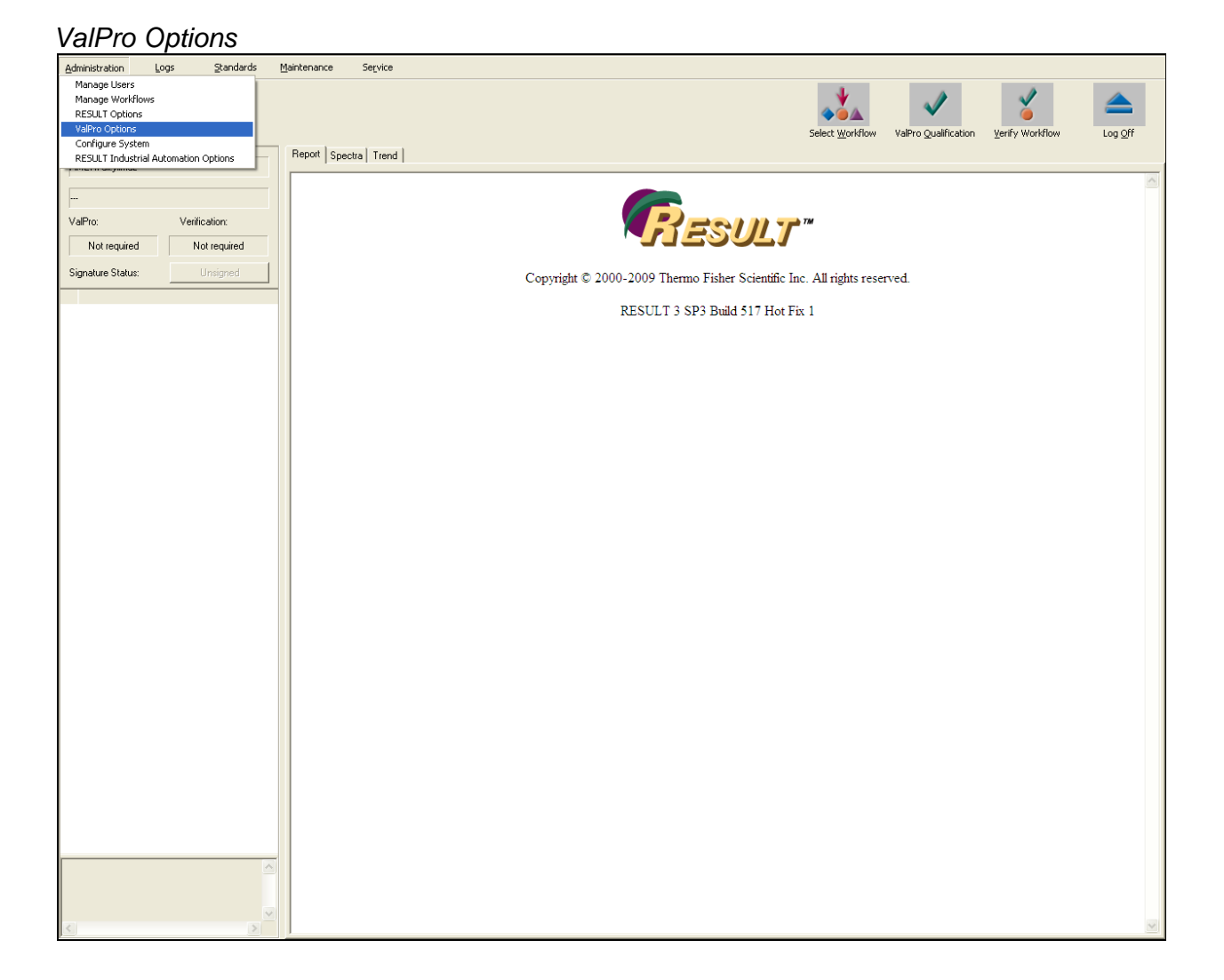

Page 11 of 15

## Select Instrument qualification test and then click OK

### Instrument qualification test

| 1 | ValPro Options                                                               |        | X      |
|---|------------------------------------------------------------------------------|--------|--------|
| 4 |                                                                              |        |        |
|   | General Options                                                              |        |        |
|   | Qualification instructions: None                                             | Detach | Attach |
|   | Qualification frequency: Not required                                        |        | •      |
|   | Digital signature                                                            |        |        |
|   | Print final reports                                                          |        |        |
|   | Align instrument before running ValPro                                       |        |        |
|   | ValPro System Tests                                                          |        |        |
|   | Instrument qualification test                                                |        |        |
|   | Software and Algorithm qualification test                                    |        |        |
|   |                                                                              |        |        |
|   | ValPro Sampling Module Tests                                                 |        |        |
|   | Transmission module qualification using external standards                   |        |        |
|   | Integrating sphere qualification using internal standards (validation wheel) |        |        |
|   | Sable probe qualification using external standards                           |        |        |
|   | Sabih probe qualification using internal standards                           |        |        |
|   | Left SablB probe qualification using internal standards                      |        |        |
|   | Left SabIR probe gualification using external standards                      |        |        |
|   | Tablet analyzer qualification using internal standards                       |        |        |
|   | SoftGel analyzer qualification using internal standards                      |        |        |
|   | Target Blend analyzer qualification using external standards                 |        |        |
|   | Customer Qualification                                                       |        |        |
|   | Workflow path:                                                               |        |        |
|   | Workflow filename:                                                           |        | Attach |
|   |                                                                              |        |        |
|   |                                                                              | OK     | Cancel |
|   |                                                                              |        |        |

Page 12 of 15

Select *ValPro Qualification* to qualify the instrument, Tests Include Signal to Noise (S/N), energy ratio, short term stability etc. If the test is successful, the report will show two green check marks (Pass) in the last section.

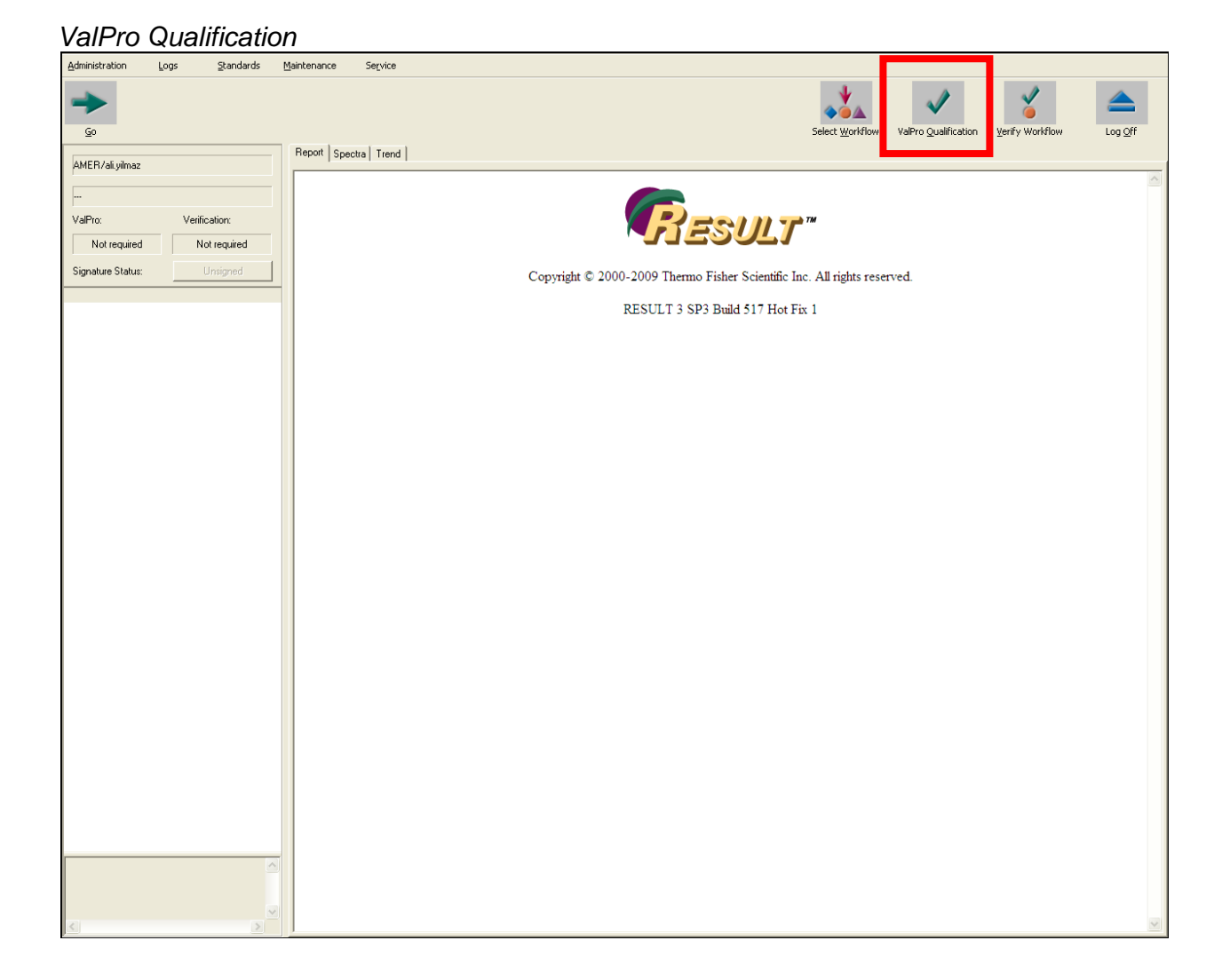

Page 13 of 15

Repeat the ValPro test for the Integrating Sphere (if have this accessory).

Integrating Sphere qualification using internal standards

| 1 | ValPro Options                                                                                             |         | ×      |
|---|----------------------------------------------------------------------------------------------------|---------|--------|
| 4 |                                                                                                    |         |        |
|   | General Options                                                                                            |         |        |
|   | Qualification instructions: None                                                                           | Detach  | Attach |
|   | Qualification frequency: Not required                                                                      |         | •      |
|   | Digital signature                                                                                          |         |        |
|   | Print final reports                                                                                        |         |        |
|   | Align instrument before running ValPro                                                                     |         |        |
|   | ValPro System Tests                                                                                        |         |        |
|   | Instrument qualification test                                                                              |         |        |
|   | Software and Algorithm qualification test                                                                  |         |        |
|   |                                                                                                    |         |        |
|   | ValPro Sampling Module Tests                                                                               |         |        |
|   | Transmission module qualification using external standards                                                 |         |        |
|   | Integrating sphere qualification using internal standards (validation wheel)                               |         |        |
|   | Integrating sphere qualification using external standards                                                  |         |        |
|   | SablR probe qualification using internal standards      SablR scale gualification using internal standards |         |        |
|   | Sabih probe qualification using external standards                                                         |         |        |
|   | Left SablB probe qualification using internal standards                                                    |         |        |
|   | Let a don't probe qualification using internal standards                                                   |         |        |
|   | SoftGel analyzer qualification using internal standards                                                    |         |        |
|   | Target Blend analyzer qualification using external standards                                               |         |        |
|   | Customer Qualification                                                                                     |         |        |
|   | Workflow path:                                                                                             |         |        |
|   | Workflow filename:                                                                                         | <u></u> | Attach |
|   |                                                                                                    | 04      | Canad  |
|   |                                                                                                    |         | Cancel |
|   |                                                                                                    |         |        |

Page 14 of 15

Repeat ValPro test for the SabIR probe (if have this accessory)

SabIR Probe qualification using internal standards

| 1 | ValPro Options                                                               |        | X       |
|---|------------------------------------------------------------------------------|--------|---------|
|   |                                                                              |        |         |
|   | General Options                                                              |        |         |
|   | Qualification instructions: None                                             | Detach | Attach  |
|   | Qualification frequency: Not required                                        |        | •       |
|   | Digital signature                                                            |        |         |
|   | Print final reports                                                          |        |         |
|   | Align instrument before running ValPro                                       |        |         |
|   | ValPro System Tests                                                          |        |         |
|   | Instrument qualification test                                                |        |         |
|   | Software and Algorithm qualification test                                    |        |         |
|   |                                                                              |        |         |
|   | ValPro Sampling Module Tests                                                 |        |         |
|   | Transmission module qualification using external standards                   |        |         |
|   | Integrating sphere qualification using internal standards (validation wheel) |        |         |
|   | SablB probe qualification using internal standards                           |        |         |
|   | SabIR probe qualification using external standards                           |        |         |
|   | Left SabIR probe qualification using internal standards                      |        |         |
|   | Left SabIR probe qualification using external standards                      |        |         |
|   | Tablet analyzer qualification using internal standards                       |        |         |
|   | SoftGel analyzer qualification using internal standards                      |        |         |
|   | Target Blend analyzer qualification using external standards                 |        |         |
|   | J Lustomer Qualification                                                     |        |         |
|   | Workflow path:                                                               |        |         |
|   | Workflow filename:                                                           |        | Attach  |
|   |                                                                              | ОК     | Cancel  |
|   |                                                                              |        | Carloon |
|   |                                                                              |        |         |